# 在14.X中配置UTF-8(IDN)域名

## 目錄

簡介 需求 採用元件 14.x支援的語言,用於IDN支援 印度地區語言 歐洲/亞洲語言 IDN支援的格式 哪裡支援IDN? SMTP 路由 DNS域 監聽程式 — RAT/HAT 傳入/傳出郵件策略 — 發件人/收件人 異常表 通訊清單 目的地控制 退回配置檔案 LDAP 本地垃圾郵件隔離區 驗證和疑難排解 相關資訊

## 簡介

本文描述如何配置和使用14.x代碼中新增到安全電子郵件網關(ESA)和安全電子郵件雲網關(CES)的新UTF-8國際域名(IDN)功能

作者:Anvitha Prabhu和Libin Varghese,思科TAC工程師。

## 需求

思科建議您瞭解以下主題:

ESA概念和配置

## 採用元件

本文檔中的資訊基於AsyncOS for ESA 14.0及更高版本。

本文中的資訊是根據特定實驗室環境內的裝置所建立。文中使用到的所有裝置皆從已清除(預設))的組態來啟動。如果您的網路運作中,請確保您瞭解任何指令可能造成的影響。

## 14.x支援的語言,用於IDN支援

#### 印度地區語言

印地語、泰米爾語、泰盧固語、卡納達語、 馬拉蒂、旁遮普語、馬拉雅拉姆語、孟加拉語、 古吉拉 特語、烏爾都語、阿薩姆語、尼泊爾語、 曼古拉,博多, 多格里、克什米爾省、孔卡尼省、 馬蒂 利、曼尼普里、奧里耶、梵語、桑塔利、信德語、圖盧。

#### 歐洲/亞洲語言

法語、俄語、日語、德語、烏克蘭語、韓語、西班牙語、義大利語、中文、荷蘭語、泰語、阿拉伯 語、哈薩克語

#### IDN支援的格式

- 完整IDN域 : अनअन्वतिा@जीमेल.कोम ಅನ್ಮತಾ@ಯಾಹೂ.ಜೊತ್,
- ASCII、IDN組合: test@जीमेल.कोम

## 哪裡支援IDN?

#### SMTP 路由

導航到Network -> SMTP Routes -> Add Route -> Add the IDN domain -> Submit-> Commit

| A. | Monitor                                  | Mail Policies S           | Security Services  | Network                 | System Administration       | +            |           |
|----|------------------------------------------|---------------------------|--------------------|-------------------------|-----------------------------|--------------|-----------|
|    |                                          |                           |                    |                         |                             |              |           |
|    | Add SMTP Rou                             | ite                       |                    |                         |                             |              |           |
|    | ModeCluster: ESA_<br>Centralized Managem | BETA_CLUSTER              |                    |                         | Change Mode                 |              | •         |
|    | SMTP Route Settings                      |                           | -                  |                         |                             |              |           |
|    |                                          | Receiving Domain: ?       | जीमेल.कोम          |                         |                             |              |           |
|    |                                          | Destination Hosts:        | Priority ⑦         | Destination ?           |                             | Port         | Add Row   |
|    |                                          | $\longrightarrow$         | 0                  | 10.1.1                  | 1                           | 25           | Ŵ         |
|    |                                          |                           |                    | (Hostname, IPv4 or IP   | v6 address.)                |              |           |
|    | Outge                                    | oing SMTP Authentication: | No outgoing SMTR   | authentication profiles | are configured. See Network | > SMTP Authe | ntication |
|    | Note: DANE will not be                   | enforced for domains that | have SMTP Routes c | onfigured.              |                             |              |           |
|    | Cancel                                   |                           |                    |                         |                             |              | Submit    |

導航到Network -> DNS -> Edit settings -> Add the IDN domain(在「alternate DNS server overrides」下)

| Monitor           | Mail Policies                                          | Security Services                                                       | Network                                                                                                    | System Adn | ninistration      |         |
|-------------------|--------------------------------------------------------|-------------------------------------------------------------------------|----------------------------------------------------------------------------------------------------|------------|-------------------|---------|
| Edit DNS          |                                                        |                                                                         |                                                                                                    |            |                   |         |
| Mode —Cluster: E  | ESA_BETA_CLUSTER                                       |                                                                         |                                                                                                    | Change     | Mode              | 8       |
| DNS Server Settin | ngs<br>DNS Server                                      | s: O Use these DNS S<br>Priority ? So<br>0                              | Servers<br>erver IP<br>10.0.201.2<br>10.0.201.12                                                                           | Add Row    |                   |         |
|                   |                                                        |                                                                         | Alternate DNS servers Overrides (Option<br>Domain(s)<br>जीमेल.कोम<br>i.e., example.com,<br>example2.com                    |            | Add Row           |         |
|                   |                                                        | Use the Internet<br>Alternate DNS s<br>Domain<br><i>i.e., example.c</i> | Use the Internet's Root DNS Servers Alternate DNS servers Overrides (Optic Domain DNS Server i.e., example.com i.e., dns.e |            | DNS Server IP Add | Add Row |
| Wait Before Tim   | Interface for DNS Traffi<br>ing out Reverse DNS Lookup | c: Auto 🙂                                                               |                                                                                                    |            |                   |         |
| Cancel            |                                                        |                                                                         |                                                                                                    |            |                   | Submit  |

#### 附註:

·公共IDN域由公共/Internet根DNS伺服器解析。

·本地IDN域:在本地DNS伺服器中,使用與IDN域等效的punycode格式記錄建立區域檔案[例如:xn - 2scrj9c.xn - 2scrj9c.]處理本地IDN域名的解析度。

### 監聽程式 — RAT/HAT

我們可以在以下位置使用IDN支援:

- •入站/出站偵聽器 >新增/編輯預設域中的IDN域
- HAT/RAT ->在HAT/RAT中新增/編輯IDN域
- 使用IDN匯入/匯出HAT/RAT表

要使用IDN配置收件人訪問表(RAT),請導航至Mail policies -> Recipient Access Table(RAT),然後 按一下Add Recipient -> Add the IDN Domain -> Submit -> Commit

#### **Recipient Access Table Overview**

| Succe          | ss — Recipient Access Table entry for "जीमेल.कोम" was added. |                |             |                          |        |
|----------------|--------------------------------------------------------------|----------------|-------------|--------------------------|--------|
| Mode<br>▷ Cent | -Cluster: ESA_BETA_CLUSTER ralized Management Options        | C              | Change Mode |                          | 0      |
| Overvi         | ew for Listener: Incoming ᅌ                                  |                |             | Items per page           | 20 😳   |
| Add            | Recipient                                                    |                |             | Clear All Entries Import | RAT    |
|                |                                                              |                |             |                          | All    |
| Order          | Recipient Address                                            | Default Action |             |                          | Delete |
| 1              | humaaralab.com                                               | Accept         |             |                          |        |
| 2              | doosralab.com                                                | Accept         |             |                          |        |
| 3              | जीमेल.कोम                                                    | Accept         |             |                          |        |
|                | All Other Recipients                                         | Reject         |             |                          |        |
| Edit           | Order Export RAT                                             |                |             | 1                        | Delete |

要配置具有IDN域的主機訪問表(HAT)發件人組,請導航到Mail policies -> HAT Overview -> Add new Sender group -> **Submit and add senders** with IDN hostname -> **Submit -> Commit** 

| Sender | Group: | IDN | _Support | - | Incomi | ing |
|--------|--------|-----|----------|---|--------|-----|
|--------|--------|-----|----------|---|--------|-----|

| Success — Sender "जीमेल.कोम" was added.                          |               |            |             |                   |
|------------------------------------------------------------------|---------------|------------|-------------|-------------------|
| Mode — Cluster: ESA_BETA_CLUSTER  Centralized Management Options |               |            | Change Mode | 6                 |
| Sender Group Settings                                            |               |            |             |                   |
| Name:                                                            | IDN_Support   |            |             |                   |
| Order:                                                           | 9             |            |             |                   |
| Comment:                                                         | IDN Support   |            |             |                   |
| Policy:                                                          | ACCEPTED      |            |             |                   |
| SBRS (Optional):                                                 | Not in use    |            |             |                   |
| External Threat Feed (Optional):<br>For IP lookups only          | None          |            |             |                   |
| DNS Lists (Optional):                                            | None          |            |             |                   |
| Connecting Host DNS Verification:                                | None Included |            |             |                   |
| << Back to HAT Overview                                          |               |            |             | Edit Settings     |
|                                                                  |               |            |             |                   |
| Find Senders                                                     |               |            |             |                   |
| Find Senders that Contain this Text: ⑦                           |               | Fir        | nd          |                   |
|                                                                  |               |            |             |                   |
| Sender List: Display All Items in List                           |               |            | 1           | tems per page 🛛 😌 |
| Add Sender                                                       |               |            |             |                   |
|                                                                  |               |            |             | All               |
| Sender                                                           |               | Comment    |             | Delete            |
| जीमेल.कोम                                                        |               | idn sender |             |                   |
| << Back to HAT Overview                                          |               |            |             | Delete            |

## 傳入/傳出郵件策略 — 發件人/收件人

要將傳入郵件策略配置為處理IDN,請導航至**郵件策略** -> Add Policy -> Provide policy name-> Add Users

您可以選擇在發件人/收件人兩個中使用IDN域,也可以嘗試任意組合 — >提交 — >提交

#### **Incoming Mail Policies**

| -                                                           |                                                               |
|-------------------------------------------------------------|---------------------------------------------------------------|
| Mode Cluster: ESA_BETA_CLUSTER                              | Change Mode                                                   |
| Centralized Management Options                              |                                                               |
| Add User                                                    |                                                               |
| Any Sender                                                  | 0.1.2.5 million 11 0                                          |
| Pollowing Senders                                           | C Any Registers                                               |
| Following Senders are Not                                   | Any Recipient     Enlinving Berinients                        |
| Email Address:                                              | e-basilionate.et.al                                           |
| () जीवेल, कोव                                               |                                                               |
|                                                             | (e.g. user@example.com, user@, @example.com, @.example.com)   |
| (e.g. user@example.com, user@, @example.com, @.example.com) | Osco Security Awareness not configured.                       |
| LDAP Group:                                                 |                                                               |
| Query: LDAP.group                                           | LDAP Group:                                                   |
| Graup Add Graup Bernaue                                     | Query: LDAP.group                                             |
| areap: Add areap Remove                                     | Cristel                                                       |
|                                                             | Group: Add Group Remove                                       |
|                                                             |                                                               |
|                                                             |                                                               |
|                                                             |                                                               |
|                                                             |                                                               |
|                                                             |                                                               |
|                                                             |                                                               |
|                                                             |                                                               |
|                                                             |                                                               |
|                                                             |                                                               |
|                                                             |                                                               |
|                                                             |                                                               |
|                                                             | <ul> <li>Following Recipients are Not</li> </ul>              |
|                                                             | Email Address:                                                |
|                                                             |                                                               |
|                                                             |                                                               |
|                                                             | (e.g. userprexample.com, userp, prexampre.com, p.example.com) |
|                                                             | LDAP Group:                                                   |
|                                                             | Query: LDAP.group 9                                           |
|                                                             | Group: Add Group Remove                                       |
|                                                             |                                                               |
|                                                             |                                                               |
|                                                             |                                                               |
|                                                             |                                                               |
|                                                             |                                                               |
|                                                             |                                                               |
|                                                             |                                                               |
|                                                             |                                                               |
|                                                             |                                                               |
|                                                             |                                                               |
|                                                             |                                                               |
| Cancel                                                      |                                                               |
|                                                             | OK.                                                           |

#### Add Incoming Mail Policy

| Mode Cluster: ESA_BETA_CL<br>> Centralized Management Option | LUSTER.                                  |            | Change Mode | 0      |
|--------------------------------------------------------------|------------------------------------------|------------|-------------|--------|
| Add Policy                                                   |                                          |            |             |        |
| Policy Name: (2) [DNPulicy<br>(e.g. my IT policy)            |                                          |            |             |        |
| Ins                                                          | Insert Before Policy: 2 (Default Policy) |            |             |        |
| Users                                                        |                                          |            |             |        |
| Add User                                                     |                                          |            |             |        |
| Sender                                                       |                                          | Recipients | Edit        | Delete |
| டுளிற்ற, வர்கள்                                              |                                          | to dof     | Indi:       | Ċ.     |
| Cancel                                                       |                                          | <b></b>    |             | Submit |

Þ.

附註:您可以對傳出郵件策略執行相同的過程。

### 異常表

要將IDN域名新增到例外表,請導航至

郵件策略 — > 例外表-> Add Sender Verification Exception -> Add the IDN Domains -> Submit-> Commit

| Add Sender Verification Exce                                  | ption            |                             | -                             |        |
|---------------------------------------------------------------|------------------|-----------------------------|-------------------------------|--------|
| ModeCluster: ESA_BETA_CLUSTER  Centralized Management Options |                  |                             | Change Mode                   | •      |
| Sender Verification Exception                                 |                  |                             |                               |        |
| Exception:                                                    | @जीमेल.कोम       |                             |                               |        |
| Order:                                                        | (e.g.: user@exam | pre.com, user@, @example.co | m, @.example.com, @[1.2.3.4]) |        |
| Behavior:                                                     | O Allow          |                             |                               |        |
|                                                               | Reject           |                             |                               |        |
|                                                               | SMTP Code:       | 553                         |                               |        |
|                                                               | SMTP Text:       | Envelope sender <\$Envelope | Sender> rejected              |        |
| Cancel                                                        |                  |                             |                               | Submit |

| м       | lonitor                        | Mail Policies          | Security Services | Network       | System Administration |                        |
|---------|--------------------------------|------------------------|-------------------|---------------|-----------------------|------------------------|
| Send    | er Verifi                      | cation Excep           | tion Table        |               |                       |                        |
| Succes  | s — Entry                      | was added              |                   |               |                       |                        |
| Mode -  | -Cluster: ESA<br>alized Manage | BETA_CLUSTER           |                   |               | Change Mode           | 0                      |
| Find Se | nder Verifica                  | tion Exception         |                   |               |                       |                        |
|         | Se                             | earch for Email Addres | s: ?              | Find          |                       |                        |
| Sender  | Verification                   | Exception Table        |                   |               |                       |                        |
| Add S   | ender Verificat                | tion Exception         |                   |               | Clear All Sender Ve   | erification Exceptions |
| Order   | Exception                      |                        | Behavior          | SMTP Response |                       | Delete                 |
| 1       | @जीमेल.कोम                     |                        | Allow             | N/A           |                       | Û                      |

## 通訊清單

要將IDN域名新增到地址清單,請導航至

Mail Policy -> Address List -> Add address List -> Enter the IDN domains in the box -> Submit-> Commit

|   | Monitor            | Mail Policies   | Security Services                    | Network                         | System Administration                                       | +             |
|---|--------------------|-----------------|--------------------------------------|---------------------------------|-------------------------------------------------------------|---------------|
|   |                    |                 |                                      |                                 |                                                             |               |
| A | Add Address        | List            |                                      |                                 |                                                             |               |
|   | Mode —Cluster: ES  | A_BETA_CLUSTER  |                                      |                                 | Change Mode                                                 | 0             |
|   | Centralized Manag  | ement Options   |                                      |                                 |                                                             |               |
|   | New Address List D | etails          |                                      |                                 |                                                             |               |
|   | _                  | Address List Na | me: IDN-Support                      |                                 |                                                             |               |
|   | _                  | Descript        | ion: IDN-Support-test                |                                 |                                                             |               |
|   |                    | List T          | ype: O Full Email Addre              | sses only                       |                                                             |               |
|   |                    |                 | O Domains only                       |                                 |                                                             |               |
|   |                    |                 | O IP Addresses on                    | ly                              |                                                             |               |
|   |                    |                 | <ul> <li>All of the above</li> </ul> |                                 |                                                             |               |
|   |                    | Addres          | ses: जीमेल.कोम, ७५                   | ್ಯತಾ@ಯಾಹೂ.ಜೊತೆ, @<br>@ಮಾಡುತ್ತೀರ | e.g.: user@example.com, user@,<br>@[1.2.3.4], @.example.com | @example.com, |
|   | Cancel             |                 |                                      |                                 |                                                             | Submi         |

#### **Address Lists**

| Mode —Cluster: ESA_BETA_<br>> Centralized Management Opt | CLUSTER          |          | Change Mode                        | 0             |
|----------------------------------------------------------|------------------|----------|------------------------------------|---------------|
| Address Lists<br>Add Address List                        | _                |          |                                    | _             |
| Address List Name                                        | Description      | Used for | Addresses                          | All<br>Delete |
| IDN-Support                                              | IDN-Support-test |          | (3) ಅನ್ನಿತಾ@ಯಾಹೂ.ಜೊತೆ, @जीमेल.कोम, |               |
|                                                          |                  |          |                                    | Delete        |

### 目的地控制

要將IDN域名新增到目標控制,請導航至

### 郵件策略 — > Destination Controls -> Add Destination ->您可以新增IDN域名-> Submit-> Commit

| Monitor             | Mail Policies                                                                | Security Services                                                                                                    | Network                                                                                                    | System Administration                                                                                                    |                                                                                                    |  |
|---------------------|------------------------------------------------------------------------------|----------------------------------------------------------------------------------------------------|----------------------------------------------------------------------------------------------------|----------------------------------------------------------------------------------------------------|----------------------------------------------------------------------------------------------------|--|
|                     |                                                                              |                                                                                                    |                                                                                                    |                                                                                                    |                                                                                                    |  |
| Add Destinat        | ion Controls                                                                 |                                                                                                    |                                                                                                    |                                                                                                    |                                                                                                    |  |
| Mode — Cluster: ESA | A_BETA_CLUSTER                                                               |                                                                                                    |                                                                                                    | Change Mode                                                                                                    | (                                                                                                    |  |
| Destination Control | s                                                                            |                                                                                                    |                                                                                                    |                                                                                                    | -                                                                                                    |  |
|                     | Destina                                                                      | ion: जीमेल.कोम                                                                                                    |                                                                                                    |                                                                                                    |                                                                                                    |  |
|                     | IP Address Prefere                                                           | nce: Default (IPv6 Preferre                                                                                                    | d) 😋                                                                                                    |                                                                                                    |                                                                                                    |  |
|                     | Lir                                                                          | nits: Concurrent<br>Connections                                                                                                    | t Ouse Default (<br>Maximum of                                                                                                    | 500)<br>500 (between 1 and 1,000)                                                                                                    |                                                                                                    |  |
|                     |                                                                              | Maximum Messages Per<br>Connection                                                                                                    | r 🔘 Use Default (<br>• O Maximum of                                                                                                    | 50)<br>50 (between 1 and 1,000)                                                                                                    |                                                                                                    |  |
|                     |                                                                              | Recipients                                                                                                    | : • Use Default (<br>• Maximum of<br>Number of rec<br>per number of                                                                                                    | No Limit)<br>o per 60 minutes<br>cipients between 0 and 1,000,000,000<br>f minutes between 1 and 60                                                                                                    |                                                                                                    |  |
|                     |                                                                              | Apply limits                                                                                                    | : Per Secure Ema<br>System Wit<br>Each Virtua<br>(recommend                                                                                                    | il hostname:<br>de<br>al Gateway<br>ded if Virtual Gateways are in use)                                                                                                    |                                                                                                    |  |
|                     | TLS Sup                                                                      | Default (None) DANE Support:                                                                                                    | €<br>efault (None)                                                                                                    |                                                                                                    |                                                                                                    |  |
|                     | Bounce Verifica                                                              | on: Perform address tagging: O Default (No)<br>No<br>Yes                                                                                                    |                                                                                                    |                                                                                                    |                                                                                                    |  |
|                     | Bounce Pro                                                                   | file: Default 😑                                                                                                    |                                                                                                    |                                                                                                    |                                                                                                    |  |
|                     | Monitor Add Destinat ModeCluster: ES/ Centralized Manage Destination Control | Monitor Mail Policies  Add Destination Controls  ModeCluster: ESA_BETA_CLUSTER  Centralized Management Options  Destination Controls  Destinat  IP Address Prefere  Lin  TLS Supp Bounce Verificat  Bounce Pro | Monitor       Mail Policies       Security Services         Add Destination Controls       ModeCluster: ESA_BETA_CLUSTER       Image: Controls image: Controls image: Controls image: Concurrent Connections         Destination Controls       Destination:       जीमेल.कोम         Destination Controls       Default (IPv6 Preferre         Limits:       Concurrent Connections         Maximum Messages Performed:       Maximum Messages Performed         Connections       Maximum Messages Performed         TLS Support:       Default (None)         DANE Support:       Onefault (None)         DANE Support:       Onefault (None)         DANE Support:       Onefault (IPv6 Preformed)         Bounce Verification:       Applies only if bounce verification: | Monitor     Mail Policies     Security Services     Network       Add Destination Controls       ModeCluster: ESA_BETA_CLUSTER       > Centralized Management Options       Destination Controls       Destination Controls       Limits:       Concurrent     Use Default (IPv6 Preferred)       Limits:       Connections:       Maximum Messages Per<br>Connection:       Maximum Messages Per<br>Per number of<br>Number of rec<br>per number of       Apply limits:       Per Secure Email       System Will<br>Each Virtuz<br>(recommend)       Default (None)       Bounce Verification:       Perfor       Applies only if bounce verification address | Monitor     Mail Policies     Security Services     Network     System Administration       Add Destination Controls       Mode - Cluster: ESA_BETA_CLUSTER     Change Mode       > Centralized Management Options     Change Mode       Destination Controls       Destination Controls       Limits:     Change Mode       Postination Controls       Limits:     Concurrent       Use Default (500)     (between 1 and 1,000)       Maximum Messages Per     Use Default (50)     (between 1 and 1,000)       Maximum Messages Per     Use Default (10 Linit)     minutes       Number of molutes between 0 and 1,000,000,000     Per number of molutes between 0 and 1,000,000,000     Per number of molutes between 1 and 60       Apply limits:     Per Secure Email hostname:     System Wide       Estination     System Wide     System Wide       Estination     DANE Support:     Ontexter 1 and 60       DANE Support:     Ontext Estagging is in use. See Mail Policies > Bounce       Winde Support:     Ontext Support:     Perform address tagging is in use. See Mail Policies > Bounce |  |

Submit

#### **Destination Controls**

| estination Con               | trol Table            |                                                                                       |             |                | Ite                   | ems per page   | 20 🖸          |  |  |  |  |
|------------------------------|-----------------------|---------------------------------------------------------------------------------------|-------------|----------------|-----------------------|----------------|---------------|--|--|--|--|
| Add Destination Import Table |                       |                                                                                       |             |                |                       |                |               |  |  |  |  |
| Domain 🔺                     | IP Address Preference | Destination Limits                                                                    | TLS Support | DANE Support ^ | Bounce Verification * | Bounce Profile | All<br>Delete |  |  |  |  |
| loosralab.com                | Default               | Default connection limit,<br>50 messages per connection,<br>Default recipient limit   | Required    | Default        | Default               | Default        |               |  |  |  |  |
| umaaralab.com                | Default               | Default connection limit,<br>50 messages per connection,<br>Default recipient limit   | Required    | Default        | Default               | Default        |               |  |  |  |  |
| गिमेल.कोम                    | Default               | 500 concurrent connections,<br>50 messages per connection,<br>Default recipient limit | Default     | Default        | Default               | Default        |               |  |  |  |  |
| Default                      | IPv6 Preferred        | 500 concurrent connections,<br>50 messages per connection,<br>No recipient limit      | None        | None           | Off                   | Default        |               |  |  |  |  |
| Export Table                 |                       |                                                                                       |             |                |                       |                | Delete        |  |  |  |  |

### Edit Global Settings...

### 退回配置檔案

退回和警告郵件的收件人可以在「退回配置檔案」下配置IDN域名。

導航至Network -> Bounce Profiles -> Add Bounce Profile ->輸入名稱 — >為退回配置檔案配置值 — >為接收人傳送退回和警告消息 — >選擇Alternate address,您可以選擇使用IDN域地址。

| surce Profile                                                                                                    | <pre>stat ELATIONELE  stat ELATIONELE  state ELATIONELE  state ELATIONELE  state ELATIONELE  state Elationele  state Elationele  state Ela</pre>                                                                                                    | Monitor      | Mail Policies   | Security Services         | Network                                    | Sy                           | ystem Adr   | ninistration           |                 |                    |                |           |             |           |
|----------------------------------------------------------------------------------------------------|----------------------------------------------------------------------------------------------------|--------------|-----------------|---------------------------|--------------------------------------------|------------------------------|-------------|------------------------|-----------------|--------------------|----------------|-----------|-------------|-----------|
| bunce Porfile  texters LTLC.LDTT  texters LTLC.LDTT texters LTLC.LDTT texters LTLC.LDTT texters LTLC.LDTT texters LTLC.LDTT texters LTLC.LDTT texters LTLC.LDTT texters LTLC.LDT texters LTLC.LDT texte       | ance Profile                                                                                                    |              |                 |                           |                                            |                              |             |                        |                 |                    |                |           |             |           |
| <pre>buter:EAJ.CLOTTS by Character Clotters by Character Clotters</pre>  | <pre>strictLATACLOSTEM ////////////////////////////////////</pre>                                                                                                    | Bounce       | Profile         |                           |                                            |                              |             |                        |                 |                    |                |           |             |           |
| later. EQ. USA CLUSTE<br>and Management Options  real Management Options  real Management Options  real Management Options  real Management Options  Read Data Management Options  Read Data     | aine EQUITAC.LUETER     benerative     charappendent Options     charappendent Options     charappendent Options     Points     Points <th></th> <td></td> <td></td> <td></td> <td></td> <td></td> <td></td> <td></td> <td></td> <td></td> <td></td> <td></td> <td></td>                                                                                                    |              |                 |                           |                                            |                              |             |                        |                 |                    |                |           |             |           |
| <pre>set Management 0.0000  set management 0.0000  Maximum Tune to Wate per Wassess  Maximum Tune to Wate per Wassess  Maximum Tune to Wate per Wassesse  Maximum Tune to Wate per Wassesse  Maximum Tune to Wate per Wasses  Maximum Tune to Wate per Wassesse  Maximum Tune to Wate per Wassesse  Maximum Tune to Wate per Wassesse  Maximum Tune to Wate per Wassesse  Maximum Tune to Wate per Wassesse  Maximum Tune to Wate per Wassesse  Maximum Tune to Wate per Wassesse  Maximum Tune to Wate per Maximum  Maximum Tune to Wate per Maximum  Maximum Tune to Wate pe</pre> | d kaseyenerd Options   Profile  Profile Profile Profile Profile Profile Profile Profile Profile Profile Profile Profile Profile Profile Profile Profile Profile Profile Profile Profile Profile Profile Profile Pr                                                                                                    | Cluster: ES  | A_BETA_CLUSTER  |                           |                                            |                              |             | Char                   | nge Mode        |                    |                | 8         |             |           |
| Note Note:                                                                                                    | Specific         Instrum         Instrum         <                                                                                                    | alized Manaç | ement Options   |                           |                                            |                              |             |                        |                 |                    |                |           |             |           |
| Partial Name       Inscription         Restriction       Restriction         Restriction       Restriction                                                                                                    | Vordine Name   Parameter Namber of Retrie   100   Maximum Time to Quest   299200   Seconds   Celevere 0 and 200000   Maximum Time to Wait per Persong   Parameter 2000000000000000000000000000000000000                                                                                                    | unce Profile | ,               |                           |                                            |                              |             |                        |                 |                    |                |           |             |           |
| Maximum Number of Renerse in<br>(deferment in and J0000);         Maximum Time in Queue<br>(deferment in and J00000);         Initial Time to Wait per Renerging<br>(deferment in and J00000);         Ramimum Time to Wait per Renerging<br>(deferment in and J00000);         Hard Bounce and Delay Warning Messages:         Use Default (ren ) Q renerging<br>(deferment in and J00000);         Hard Bounce and Delay Warning Messages:         Use Default (ren ) Q renerging<br>(deferment in and J00000);         Hard Bounce and Delay Warning Messages:         Use Default (ren ) Q renerging<br>(deferment in and J00000);         Hard Bounce and Delay Warning Message:         Use Default (ren ) Q renerging<br>(deferment in and J00000);         Hard Bounce and Delay Warning Message:         Default (ren ) Q renerging<br>(default (ren ) Q renerging Message:<br>(default (ren) Q renerging Message:<br>(default (renerging Message:<br>(default (renerging message subgroup                                                                                                    | Maximum Time In Querea       Image: Contract Contract Contend                                                                                                    |              | _               | Profile Name:             | Bounce_IDN                                 |                              |             |                        |                 |                    |                |           |             |           |
| Maximum Time is Queer       199300         Initial Time to Wait per Pressage       60         Gettermen J and 2000(0)       100         Maximum Time to Wait per Pressage       60         Maximum Time to Wait per Pressage       600         Maximum Time to Wait per Pressage       000         Maximum Time to Wait per Pressage       000         Use Default (Nessage)       000         Use Default (Nessage)       000         Use Default (Nessage)       000         Use Default (Nessage)       000         Message Compaction       Message Compaction         Message Subject:       Busines Multification Template can be default af Mail Palicies > Teel Resources.         Message Subject:       Nute Default (Nessage)         Nutification Template:       Note Default (Nessage)         Message Subject:       Note Default (Nessage)         Message Subject:       Message Subject:         Message Subject:       Message Subject:         Message Subject:       Message Subject:         Message Subject:       Message Subject:         Message Subject:       Message Subject:         Message Subject:       Message Subject:         Message Subject:       Message Subject:         Message Subject:       Message                                                                                                    | Naximum Time in Queue:       209203       seconds         Initial Time to Wait per Message:       66       seconds         Maximum Time to Wait per Message:       64001       Seconds         Hard Bounce and Doby Warning Message:       5404 Hard Bounce Message:       Use Defaul (tree) P Ys \s Ns         Use Defaul (tree) P Ys \s Ns       560       Seconds         Maximum Time to Wait per Message:       Use Defaul (tree) P Ys \s Ns       Seconds         Use Defaul (tree) P Ys \s Ns       Seconds       Seconds         Massage Subject:       Delaver Message:       Seconds         Nessage Subject:       Delaver Message:       Second Defaul (tree) P Ys \s Ns         Nessage Subject:       Second Defaul (tree) P Ys \s Ns       Second Defaul (tree) P Ys         Message Subject:       Second Defaul (tree) P Ys       Ns         Message Subject:       Second Defaul (tree) P Ys       Ns         Message Subject:       Second Metsages:       Second Second P Second P Second                                                                                                    |              | Ma              | admum Number of Retries:  | 100<br>(between 0 and 1                    | 0000)                        |             |                        |                 |                    |                |           |             |           |
| Initial Time to Wati per Message:   Term Unit to Wati per Message:   Term Unit to Wati per Message:  <                                                                                                    | Initial Time to Wait per Message:       [socialization of the stands of the stands of th                                                                                                    |              |                 | Maximum Time in Queue:    | 259200 sec<br>(between 0 and 3             | onds<br>0000000)             |             |                        |                 |                    |                |           |             |           |
| Natimum Time to Wait per Pressner:   Find Bounce and Delay Warning Message:   Use Default (Yes) * Ys * 0   Use Default (Yes) * Ys * 0   Use Default (Yes) * Ys * 0   Message Campability:   Use Default (Yes) * Ys * 0   Message Campability:   Use Default (Yes) * Ys * 0   Message Campability:   Use Default (Yes) * Ys * 0   Message Campability:   Message Campability:   M                                                                                                    | Nammum Time to Watt per Pressave:     Bodie      Field Balance Message:   Image Bounce and Deby Warning Message:     Image Bounce and Deby Warning Message:   Image Bounce Message:   Image Bounce Message:     Image Bounce Message:   Image Bounce Message: Image Bounce Message: <p< td=""><th></th><td>Initial</td><td>Time to Wait per Message:</td><td>60 sec<br/>(between 60 and</td><td>onds<br/>86400)</td><td></td><td></td><td></td><td></td><td></td><td></td><td></td><td></td></p<>                                                                                                    |              | Initial         | Time to Wait per Message: | 60 sec<br>(between 60 and                  | onds<br>86400)               |             |                        |                 |                    |                |           |             |           |
| Hard Bounce and Delay Warning Messages:         Use Default (Yes)       Yes         Use Default (Yes)       Yes         Use Default (Yes)       Yes         We Default (Yes)       Yes         We Default (Yes)       Yes         We Default (Yes)       Yes         We Default (Yes)       Yes         Message Camposition       Message Camposition         Message Composition       Message Language         Ve Default (Yes)       Yes         Ve Default (Yes)       Yes         Vestication Template:       Bounce Notification Template can be defined at Mail Policies > Test Resources.         Wessage Composition       Message Subject:         Wessage Subject:       Default         Wessage Composition       Message Subject:         Message Subject:       Default         Message Subject:       Default         Wessage Subject:       Default         Message Subject:       Default         Message Subject:       Default         Message Subject:       Default         Message Subject:       Default         Message Subject:       Default         Message Subject:       Default         Message Subject:       Resoure Ruindefault                                                                                                    | Hard Bounce and Delay Warning Messages:<br>Use Defrait (Yes) Vis in Ris<br>Use Defrait (Yes) Vis in Ris<br>Use Defrait (Yes) Vis in Ris<br>Use Defrait (Yes) Vis in Ris<br>Use Defrait (Yes) Vis in Ris<br>Use Defrait (Yes) Vis in Ris<br>Use Defrait (Yes) Vis in Ris<br>Message Composition<br>Message Composition<br>Message Composition<br>Message Composition<br>Nettification Template can be defined at Mail Policies > Teal Reservers.<br>Nettification Template<br>Send Delay Warning Messages:<br>Use Defrait (Yes) Vis in Ris<br>Message Composition<br>Message Composition |              | Maximum         | Time to Wait per Message: | 3600 sec<br>(between 60 and                | onds<br>86400)               |             |                        |                 |                    |                |           |             |           |
| □ Use Default (Yes)       ○ Yes □ No         □ Use Default (Yes)       ○ Yes □ No         ■ Hessage Subject:       □ Delvery Status Intelfication (Failure)         □ Arso DSM Translation       □ Use Default (No)       ○ Yes ○ No         □ Use Default (Yes)       ○ Yes ○ No       □ No         □ Use Default (Yes)       ○ Yes ○ No       □ No         □ Use Default (Yes)       ○ Yes ○ No       □ Ose Default (No)       ○ Yes ○ No         □ Use Default (No)       ○ Yes ○ No       □ Ose Default (No)       ○ Yes ○ No         □ Use Default (No)       ○ Yes ○ No       □ Ose Default (No)       ○ Yes ○ No         □ Use Default (No)       ○ Yes ○ No       □ Ose Default (No)       ○ Yes ○ No         □ Use Default (No)       ○ Yes ○ No       □ Ose Default (No)       ○ Yes ○ No         □ Use Default (No)       ○ Yes ○ No       □ Ose Default (No)       ○ Yes ○ No         □ Use Default (No)       ○ Yes ○ No       □ Ose Default (No)       ○ Yes ○ No         □ Use Default (No)       ○ Yes ○ No       □ Ose Default (No)       ○ Yes ○ No         □ Use Default (No)       ○ Yes ○ No       □ Ose Default (No)       ○ Yes ○ No         □ Use Default (No)       ○ Yes ○ No       □ Ose Default (No)       ○ Yes ○ No         □ Use Default (No)       ○ Y                                                                                                    | Use Default (Yes) ● Yes ● No         Hessage Compassion         Message Compassion         Message Subject:         Default         Default         Netlification Template         Message Subject:         Message Subject:         Message Subject:         Message Subject:         Message Subject:         Message Subject:         Message Subject:         Message Subject:                                                                                                    |              | Hard Bounce and | d Delay Warning Messages: | Send Hard Bound                            | e Message                    | s:          |                        |                 |                    |                |           |             |           |
| Use DEN format for bounce messages:         Use DEN format for bounce messages:         Message Camposition:         Netification Template         Oute Default (Not)         Send Delay Warring Messages:         Use Default (Not)         Oute Default (Not)         Send Delay Warring Messages:         Use Default (Not)         Message Composition:         Message Subject:         Default         Default         Default         Message Composition:         Message Subject:         Default         Default         Default         Message Composition:         Message Subject:         Default         Default     <                                                                                                    | Use DSN format for bounce messages:         Use DSN format for bounce messages:         Wassage Composition         Wassage Composition         Send Delay Warning Messages:         Outfloation Template         Bedfact         Send Delay Warning Messages:         Outfloation Template         Bedfact         Send Delay Warning Messages:         Outfloation Template         Bedfact         Default         Message Composition         Message Subject:         Default         Default         Default         Default         Message Composition         Message Composition         Message Composition         Message Composition         Message Composition         Message Subject:       Template Convolted and Neal Mediation (Nealwy)         Restinger for Bournes and Warning Messages:       Template         Message sender       Template         Waternate:       Template and belay Messages:         Message sender       Template         Waternate:       Template and belay Messages:         Default       Message sender         Message sender       Template and belay Messages: <t< td=""><th></th><td></td><td></td><td>🔿 Use Default (Y</td><td>es) 🗿 Ye</td><td>s 🔿 No</td><td></td><td></td><td></td><td></td><td></td><td></td><td></td></t<>                                                                                                    |              |                 |                           | 🔿 Use Default (Y                           | es) 🗿 Ye                     | s 🔿 No      |                        |                 |                    |                |           |             |           |
| Use Default (Yres)       No         Message Camposition       Message Subject:         Parse DSN 'Status' field       Use Default (Yres)       No         Message Subject:       Delawer Status' field       Use Default (Yres)       No         Message Subject:       Bounce Notification Template can be defined at Mail Patkies > Text Resources.         Message Language       Template       Implate         Use Default       Implate       Implate       Implate         Use Default (No)       Yes © No       No         Message Subject:       Default       Implate       Implate         Wessage Subject:       Resource Resources.       Implate       Implate         Message Subject:       Resource Resources Resources.       Implate       Implate         Message Subject:       Resource Resources Resources.       Implate       Implate         Default       Resource Resources Resources Resources.       Implate       Implate       Implate         Default       Resource Resources Resources Resources Resources.       Implate       Implate       Implate         Message Subject:       Resource Resources Resources Resources Resources Resources Resources Resources Resources Resources Resources Resources Resources Resources Resources Resources Resources Resources Resources Resources Resources Resources Resources Resources Resourc                                                                                                    | Use Default (Yes) ♥ Yes ● No         Message Camposition         Message Camposition         Message Camposition         Notification Template:         Send Delay Warning Messages:         Out to Default (No) ● Yes ● No         Message Camposition         Message Camposition                                                                                                    |              |                 |                           | Use DSN f                                  | ormat for                    | bounce m    | essages:               |                 |                    |                |           |             |           |
| Message Camposition         Message Subject:       ielevery Status Notification (fellure)         Parae DSN 'Status' float       Use Default (No) `Yes `No         Message Language       Template         Netification Template:       Bounce Notification Template can be defined at Mail Policies > Text Resources.         Wessage Language       Template         Orefuelt       System Generated         Orefuelt       System Generated         Orefuelt       System Generated         Message Subject:       No         Message Subject:       Sectore Nethfloation Template can be defined at Mail Policies > Text Resources.         Message Subject:       Network Nethfloation Template can be defined at Mail Policies > Text Resources.         Message Subject:       Network Nethfloation Template can be defined at Mail Policies > Text Resources.         Message Language       Template Preview Delete         Output       System Generated Preview Delete         Output       System Generated Attal Net Net Net Network         Minimum Number of Hessages to Send:       Immuno Number of Hessages to Send:         Networker       Networker and Marining Messages:         Networker       Networker and Natining Messages:         Networker is no againg profile matching bounce from address MailLER-DAEMONNe_MOTSET       Bounce messages will not be agepropriete                                                                                                    | Message Camposition         Message Subject:         Para DSN "Status" field         Use Default (No)         Yes         Notification Template:         Bounce response:         Notification Template:         Bounce response:         Send Delay Warning Messages:         Use Default (No)         Use Default (No)         Wessage Subject:         Default         Message Subject:         Default         Ordunt         Template         Message Subject:         Default (No)         Notification Template:         Bounce response:         Message Subject:         Default (No)         Yes         Message Subject:         Default (No)         Default (No)         Yes         Message Subject:         Default (No)         Default (No)         Message Subject:         Default (No)         Message Subject:         Notification Template and Messages:         Machages to Send:         Default (No)         Notification Template and Delay Messages:         Messages to Send:                                                                                                    |              |                 |                           | Use De                                     | fault (Yes                   | ) 🖸 Yes     | O No                   |                 |                    |                |           |             |           |
| Message Subject:       ©elvery Status Notification (Palure)         Parse DSN "Status" fluid       Use Default (No)       Yes • No         Notification Template       Bource Notification Template can be defined at Mail Policies > Text Resources.         Vessage Language       • enplate         Out Default       • No         Send Delay Warning Messages:       • add Row         Message Subject:       • No         Message Subject:       • No         Message Subject:       • No         Message Subject:       • Revery Status Notification Template can be defined at Mail Policies > Text Resources.         Message Subject:       • No         Message Subject:       • Revery Status Notification Template can be defined at Mail Policies > Text Resources.         Message Subject:       • Revery Status Notification Template can be defined at Mail Policies > Text Resources.         Message Subject:       • Revery Status Notification Template can be defined at Mail Policies > Text Resources.         Message subject:       • Revery Reversite and the messages:       • Add Row         Message subject:       • Reversite and the messages to Send:       • • • • • • • • • • • • • • • • • • •                                                                                                    | Message Subject:       ©elivery Status Notification (Palure)         Parse DSN "Status" Heid       Use Default (No)                                                                                                    |              |                 |                           | Messa                                      | ge Compo                     | sition      |                        |                 |                    |                |           |             |           |
| Parse DSN "Status" field<br>Parse DSN "Status" field<br>Netification Template: Bounce Notification Template can be defined at Mail Policies > Text Resources.<br>Wessage Language<br>Template<br>Preview Defate<br>Default<br>Default<br>Netification Template<br>Send Delay Warning Messages:<br>Use Default (No) Yes • No<br>Message Subject: Delay Status Notification (Delay)<br>Notification Template: Bounce Notification (Delay)<br>Notification Template: Bounce Notification (Delay)<br>Notification Template: Bounce Notification (Delay)<br>Notification Template: Bounce Notification (Delay)<br>Notification Template: Bounce Notification (Delay)<br>Notification Template: Bounce Notification (Delay)<br>Notification Template: Bounce Notification (Delay)<br>Notification Template: Bounce Notification (Delay)<br>Mainum Interval Between Messages:<br>Message stander<br>Natimum Number of Messages to Send:<br>Message stander<br>Natemate: Receiption for Bounce and Delay Messages:<br>Message stander<br>Natemate: Receiption for Bounce and Delay Messages:<br>Message stander<br>Natemate: Receiption for Bounce and Delay Messages:<br>Use Domain Key Signing for Bounce and Delay Messages:<br>Use Domain Key Signing for Bounce from address MAILER-DAEMONQNOTSET Bounce messages will not be signpropriate signing profile.                                                                                                    | Parse DBN "Status" field       Use Default (Na) 'Yes © No         Netification Template:       Bounce Natification Template can be defined at Mail Publicles > Text Resources.         Wessage Language       Template         Default (Na) 'Yes © No         Send Delay Warning Messages:         'Use Default (Na) 'Yes © No         Message Composition         Message Subject:       Delay Warning Messages:         Outcome Natification Template can be defined at Mail Publicles > Text Resources.         Message Subject:       Delay Warning Messages:         Outcome Natification Template can be defined at Mail Publicles > Text Resources.         Message Subject:       Default (Na) 'Yes ' Na         Message Language ' Template ' Previce' Delate         Default       Netsinge Language ' Template Can be defined at Mail Publicles > Text Resources.         Message Subject:       Default ' Previce' Delate         Default       Default ' Previce' Delate         Message service:       Message service:         Message service:       Message service:         ' Message service:       Message service:         ' Message service:       No         Message service:       No         ' Message service:       No         ' Message service:       No         ' Message service:                                                                                                    |              |                 |                           | Messa                                      | ge Subject                   | t:          | Delivery Status Notifi | ication (Failur | re)                |                |           |             |           |
| International         Netification Template:         Burne Notification Template:         Burne Notification Template:         Besage Language         Template         Besage Language         Template         Besage Language         Template         Besage Language         Template         Besage Composition         Message Subject:         Default         Default         Default         Notification Template         Bounce Notification (belay)         Notification Template:         Bounce Notification (belay)         Notification Template:         Bounce Notification (belay)         Notification Template:         Bounce Notification (belay)         Notification Template:         Bounce Notification (belay)         Notification Template:         Bounce Notification (belay)         Notification Template:         Bounce Notification (belay)         Notification Template:         Bounce Notification Concrated III (belay)         Message sender         Newsage sender         Newsage sender         Newsage sender         Newsages:                                                                                                    | Nettification Template:       Bounce Netification Template can be defined at Mail Policies > Text Resources.         Vessage Language       Template         Vessage Language       Template         Vessage Language       Template         Vessage Language       Template         Vessage Language       Template         Vessage Language       Template         Vessage Language       Template         Vessage Composition       Message Composition         Message Subjett:       Defout         Vessage Language       Template         Vessage Language       Template         Vessage Subjett:       Defout         Vessage Language       Template         Vessage Language       Template         Vessage Subjett:       Defout         Vessage Language       Template         Vessage Language       Template         Vessage Language       Template         Vessage Language       Template         Vessage Language       Template         Vessage Language       Template         Vessage Language       Template         Vessage Language       Template         Vessage Language       Template         Vessage Language       Template                                                                                                    |              |                 |                           | Parse I                                    | DSN "Stat                    | us" field   | O Use Default (No)     | 🗆 Yes 🧿 No      | •                  |                |           |             |           |
| Send Delay Warning Messages:         Use Default         Output         Nestage Composition         Message Subject:         Defout         Defout         Defout         Send Delay Warning Messages:         Output         Message Subject:         Defout         Defout         Message Subject:         Defout         Defout         Message Subject:         Defout         Defout         System Generated         Defout         System Generated         Message Subject:         Defout         System Generated         Defout         System Generated         Defout         System Generated         Defout         System Generated         Defout         System Generated         System Generated         Defout         Messages         Defout         System Generated         System Generated         Message         Use Defout         System Generate         Defout         Netmate:                                                                                                    | Send Delay Warning Messages:       Image: Template       Preview       Outed         Use Default (No)       Yes       No         Message Composition       Message Subject:       Default       Default       Default         Notification Template       Recomposition       Message Subject:       Default       Default                                                                                                    |              |                 |                           | Notific                                    | ation Tem                    | plate:      | Bounce Notification To | emplate can l   | be defined at M    | uit Policies : | Text Pe   | sowces.     |           |
| Send Delay Warning Messages:       Idd Barn         Use Default       System Generated         Message Composition       Message Subject:         Message Subject:       Defourt (No)         Message Subject:       Defourt Status Notification Clearly         Notification Template:       Revenue Metalification Template can be defined at Mail Policies > Text Resources.         Message Subject:       Defourt         Defourt       System Generated         Defourt       System Generated         Message subject:       System Generated         Defourt       System Generated         Message sender       Add Row         Message sender       Add Row         Use Default (Mo)       Yes         Ves Denain: Key Signing for Bounce and Warning Messages:       Messages under         Message sender       No         There is no signing for Bounce and Delay Messages:       No         There is no signing for Bounce from address MAILER-DAEMONRMOTSET_, Bounce messages will not be st appropriate signing profile.                                                                                                    | Send Delay Warning Messages:       Image: Image: Imag                                                                                                    |              |                 |                           |                                            | and a second                 |             | Message Language       | iprace carrie   | Template           |                | President | Delete      |           |
| Send Delay Warning Messages:       Idd Ram         Use Default (No)       Yes       No         Message Composition       Message Subject:       Delawary Status Notification (Delay)         Notification Template:       Rource Multification (Delay)         Notification Template:       Rource Multification (Delay)         Notification Template:       Rource Multification (Delay)         Notification Template:       Rource Multification (Delay)         Notification Template:       Rource Multification (Delay)         Notification Template:       Rource Multification (Delay)         Notification Template:       Rource Multification (Delay)         Minimum Interval Between Messages:       Add Row         Mussage sender       Mussage sender         Naternate:       *Perspedition, Net         Use Default (No)       Yes       No         There is no saming profile matching bounce from address MAILER-DAEMONE_INDTSET       Bounce messages will not be as appropriate signing profile.                                                                                                    | Send Delay Warning Messages:         Use Default (No)         Wessage Composition         Message Composition         Message Subject:         Default (No)         Vestion         Message Composition         Message Subject:         Default (No)         Vestion         Message Composition         Message Subject:         Default (No)         Vestion         Message Composition         Message Composition         Message Composition         Message Composition         Message Composition         Message Composition         Message Composition         Message Composition         Message Composition         Message Composition         Message Composition         Message Composition         Message Subject:         Option         Message Subject:         Message Subject:         Message Subject:         Message Subject:         Message Subject:         Message Subject:         Message Subject:         Message Subject:         Message Subject:         Message Subject:         Message Subject                                                                                                    |              |                 |                           | Default B System Conersted B 2             |                              |             |                        |                 |                    | 8              | Ê         |             |           |
| Send Delay Warning Messages:         Use Default (No)       Yes • No         Message Composition         Message Subject:       Delay Warning Messages:         Default (No)       Yes • No         Message Language       Template         Default       Iminum Interval Between Messages:         Default       Iminum Interval Between Messages:         Message sender       Add Row         Message sender       *Perre#Afar.Ne         Use Demain Key Signing for Bounce and Warning Messages:       1         Wes Default (No)       Yes • No         There is no spining profile metching bounce from address MAILER-DAEMON@_NOTSET Bounce messages will not be spining profile.                                                                                                    | Send Delay Warning Messages:         Use Default (Mo)       Yes          Message Composition         Message Subject:       Delay         Default (Mo)       Yes          Notification Template       Belowery Status Notification (Delay)         Notification Template:       Belowery Status Notification Template can be defined at Nail Policies > Text Resources.         Message Language       Template         Default       9         System Generated       3         Add Rew       Maximum Number of Messages to Send:         Message sender       Netemate:         Netemate:       x=Pern@ult@u.vitw         Use Denaut Key Signing for Bounce and Delay Messages:       No         There is no signing profile matching bounce from address MAILER-DAEMONNeNOTSET       Bounce messages will not be appropriate signing profile.                                                                                                    |              |                 |                           |                                            | -                            | Coloren ann |                        | Adv             | 1 Row              |                |           |             |           |
| Send Delay Warning Messages:         Use Default (No)       Yes       No         Message Composition         Message Subject:       Delovery Status Notification (Delay)         Notification Template:       Bource Natification Template can be defined at Nail Policies > Text Resources.         Message Default       3         Default       3         System Generated       3         Add Row         Maximum Number of Messages:       14400         Message sender       Add Row         Message sender       Alternate:         Alternate:       #PergedRes.Net         Use Domain Key Signing for Bounce and Delay Messages:       Bounce from address MAILER-DAEMONR_INDTSET Bounce messages will not be st appropriate signing profile.                                                                                                    | Send Delay Warning Messages:         Use Default (No)       Yes       No         Message Composition       Message Subject:       Delavery Status Notification (Delay)         Notification Template:       Bource Natification Template can be defined at Mail Policies > Test Resources.         Message Subject:       Optiont       Implate         Default       Implate       Preview Delete         Default       Implate       Preview Delete         Default       Implate       Implate         Add Row       Maximum Number of Messages to Send:       Implate         Recipient:       Implate       Implate       Implate         Message sender       Implate       Implate       Implate         Message sender       Implate       Implate       Implate         Message sender       Implate       Implate       Implate         Message sender       Implate       Implate       Implate         Message sender       Implate       Implate       Implate         Message sender       Implate       Implate       Implate         Messages:       Use Default (No)       Yes       No       There is no signing profile.         Use Default (No)       Yes       No       There is no signing profile.                                                                                                    |              |                 |                           |                                            |                              |             |                        |                 |                    |                |           |             |           |
| Use Default (No)       Yes       No         Message Composition       Message Subject:       Delivery Status Notification (Delay)         Notification Template:       Bounce Notification Template can be defined at Mail Policies > Text Resources.         Message Language       Template       Preview Delete         Default       0       System Concerted 0       0         Message Language       Template       Preview Delete       Add Row         Minimum Interval Between Messages:       Add Row       Add Row         Maximum Number of Messages to Send:       1       1         Recipient for Bounce and Warning Messages:       Message sender       1         Message sender       Message sender       1       1         Use Denain Key Signing for Bounce and Delay Messages:       Use Denain Key Signing for Bounce and Delay Messages:       1         Use Denain Key Signing profile matching bounce from address MAILER-DAEMON@_NOTSET       Bounce messages will not be signpropriate signing profile.                                                                                                    | Use Default (No)       Yes       No         Message Composition       Message Subject:       Delivery Status Notification (Delay)         Notification Template:       Bounce Notification Template can be defined at Mail Policies > Text Resources.         Message Language       Template       Preview Delete         Default       3       System Generated       3         Minimum Interval Between Messages:       14400       seconds         Maximum Number of Messages to Send:       1         Recipient for Bounce and Warning Messages:       1         Atternate:       #Perse@ARM.Ref         Use Domain Key Signing for Bounce and Delay Messages:       0         Use Default (No)       Yes       No         There is no signing profile matching bounce from address MAILER-DAEMONR®_NOTSET_, Bounce messages will not be appropriate signing profile.       Not Seconds                                                                                                    |              |                 |                           | Send Delay Warni                           | ng Messa                     | ges:        |                        |                 |                    |                |           |             |           |
| Message Composition         Message Subject:       Delowary Status Notification (Delay)         Notification Template:       Bounce Hatification Template can be defined at Mail Policies > Test Resources.         Message Language       Template         Defoult       ©         Opfoult       ©         Add Row         Minimum Interval Between Messages:       14000         Recipient for Bounce and Warning Messages:       1         Message sender       Alternate:         Alternate:       Immediate and Delay Messages:         Use Default (No)       Yes         Vise Default (No)       Yes         There is no signing profile       Notification bounce from address MAILER-DAEMON@_INDISET                                                                                                    | Message Composition         Message Subjett:                                                                                                    |              |                 |                           | O Use Default (N                           | lo) 🔿 Yes                    | s 🔾 No      |                        |                 |                    |                |           |             |           |
| Message subject:       Delowary Status Notification (Delay)         Notification Template:       Bounce Notification Template can be defined at Mail Policies > Text Resources.         Message Language       Template       Preview Delete         Defoult       Image: System Concrated       Image: System Concrated       Image: System Concrated         Message sender       Add Row         Message sender       Attemate:       Image: System Concrated       Image: System Concrated         Message sender       Attemate:       Image: System Concrated       Image: System Concrated         Message sender       Attemate:       Image: System Concrated       Image: System Concrated         Message sender       Attemate:       Image: System Concrated       Image: System Concrated       Image: System Concrated         Use Domain Key Signing for Bounce and Delay Messages:       Image: System Concrete System Concrete System Concret Concrete System Concrete System Concrete System Concrete System                                                                                                    | Message subject:       Delowary Status Notification (Delay)         Notification Template:       Bounce Hotification Template can be defined at Mail Policies > Text Resources.         Message Language       Template         Default       0         System Generated       0         Add Row         Minimum Interval Between Messages:       14400         Recipient for Bounce and Warning Messages:       1         Message sender       1         Alternate:       *PergetRifter.it         Use Denait Key Signing for Bounce and Delay Messages:       0         Use Denait Key Signing for Bounce from address MAILER-DAEMONQS_HOTSET_, Bounce messages will not be appropriate signing profile.                                                                                                    |              |                 |                           | Message Com                                | position                     | _           |                        |                 |                    |                |           |             |           |
| Notification template       nounce nonincation template can be defined at Mall Policies > Text Resources.         Message Language       Template       Preview Delete         Default       0       System Generated       0       0         Add Row       Minimum Interval Between Messages:       14400       seconds         Message sender       Alternate:       xPerr@xRint.itex       1         Vise Demain Key Signing for Bounce and Delay Messages:       Use Demain Key Signing for Bounce from address MAILER-DAEMON@_NOTSET_, Bounce messages will not be sy appropriate signing profile.                                                                                                    | Notification Template       nounce Notification Template can be detailed at Mail Policies > Text Resources.         Message Language       Template       Preview Delete         Default       0       System Generated       0       0       Add Row         Minimum Interval Between Messages:       Image Seconds       Naximum Number of Messages to Send:       1         Recipient for Bounce and Warning Messages:       Message sender       Image:       Image:       Image:         Vise Demain Key Signing for Bounce and Delay Messages:       Use Demain Key Signing for Bounce and Delay Messages:       Image:       Image:       Not There is no signing profile matching bounce from address MAILER-DAEMON@_NOTSET_, Bounce messages will not be appropriate signing profile.                                                                                                    |              |                 |                           | Message Subj                               | ect:                         | Delivery    | Status Notification (D | elay)           |                    |                |           |             |           |
| Image: Image:                                      | message Language       remplate       Preview Delete         Default       3       System Generated       3       3         Minimum Interval Between Messages:       Induo       seconds         Maximum Number of Messages to Send:       1         Recipient for Bounce and Warning Messages:       1         Message sender       Alternate:       xPergentiler.xix         Use Demain Key Signing for Bounce and Delay Messages:       0       Use Demain Key Signing for Bounce from address MAILER-DAEMON@_IHOTSET Bounce messages will not be appropriate signing profile.                                                                                                    |              |                 |                           | Notrication Te                             | impiate:                     | Bounce I    | language               | Tamainte        | z at mail Policies | Prest Re       | Delcie    |             |           |
| Image: Construction of the state of the state of the                                      | Decaut       Image: Seconds         Minimum Interval Between Messages:       Image: Seconds         Maximum Number of Messages to Send:       Image: Seconds         Recipient for Bounce and Warning Messages:       Image: Seconds         Message sender       Attemate:       Image: Seconds         Vision       Vision       Vision         Use Demain Key Signing for Bounce and Delay Messages:       Image: Seconds         Use Demain Key Signing for Bounce and Delay Messages:       Image: Seconds         Use Default (No)       Yes       No         There is no signing profile.       Notice from address MAILER-DAEMON@_IHOTSET       Bounce messages will not be appropriate signing profile.                                                                                                    |              |                 |                           |                                            |                              | Message     | Language               | remplate        | Banaratad A        | Preview        | 2 eiete   |             |           |
| Minimum Interval Between Messages:       14400       seconds         Maximum Number of Messages to Send:       1         Recipient for Bounce and Warning Messages:       1         Message sender       Alternate:       #PergetAlter.Alter         Use Domain Key Signing for Bounce and Delay Messages:       0       Use Default (No)         Use Default (No)       Yes       No         There is no signing profile.       NotTSET       Bounce messages will not be signing profile.                                                                                                    | Minimum Interval Between Messages:       14400       seconds         Maximum Number of Messages to Send:       1         Recipient for Bounce and Warning Messages:       1         Message sender       Message sender         Atternate:       #Perr@#N##.#W         Use Domain Key Signing for Bounce and Delay Messages:       0         Use Default (No)       Yes       Ne         There is no signing profile.       Notice from address MAILER-DAEMON@_NOTSET Bounce messages will not be appropriate signing profile.                                                                                                    |              |                 |                           |                                            |                              | Corran      |                        | -) Cayaten      | - Generated 9      |                | Bau       |             |           |
| Minimum Interval Between Messages:       14000       seconds         Maximum Number of Messages to Send:       1         Recipient for Bounce and Warning Messages:       1         Message sender       Alternate:         Alternate:       xPerrepailine.end         Use Domain Key Signing for Bounce and Delay Messages:       1         Use Demain Key Signing for Bounce and Delay Messages:       1         There is no signing profile matching bounce from address MAILER-DAEMON@_NOTSET Bounce messages will not be signing profile.                                                                                                    | Minimum Interval Between Messages:       14400       seconds         Maximum Number of Messages to Send:       1         Recipient for Bounce and Warning Messages:       1         Message sender       Message sender         Alternate:       अनिवार्धकी स. सोव         Use Domain Key Signing for Bounce and Delay Messages:       0         Use Default (No)       Yes       No         There is no signing profile.       Nother Bounce from address MAILER-DAEMON@_NOTSET Bounce messages will not be appropriate signing profile.                                                                                                    |              |                 |                           |                                            |                              |             |                        |                 |                    | Add            | ROW       |             |           |
| Maximum Number of Messages to Send:       1         Recipient for Bounce and Warning Messages:                                                                                                    | Maximum Number of Messages to Send:       1         Recipient for Bounce and Warning Messages:          Message sender          Alternate:       #Pernovitike.vive         Use Domain Key Signing for Bounce and Delay Messages:          Use Default (No)       Yes       No         There is no signing profile.        Not Delay Messages MAILER-DAEMON@_NOTSET Bounce messages will not be appropriate signing profile.                                                                                                    |              |                 |                           |                                            |                              |             | Minimum I              | nterval Betwe   | een Messages:      | 14400          | seco      | nds         |           |
| Recipient for Bounce and Warning Messages:         Message sender         Alternate:       비우려(비원리 관리 관리)         Use Domain Key Signing for Bounce and Delay Messages:         Use Default (No)       Yes         No         There is no signing profile matching bounce from address MAILER-DAEMON@_NOTSET_, Bounce messages will not be signing profile.                                                                                                    | Recipient for Bounce and Warning Messages:<br>Message sender<br>Alternate: 비우로만에게락보시험적<br>Use Domain Key Signing for Bounce and Delay Messages:<br>Use Default (No) Yes No<br>There is no signing profile matching bounce from address MAILER-DAEMON@_INOTSET_, Bounce messages will not be<br>appropriate signing profile.                                                                                                    |              |                 |                           |                                            |                              |             | Maximum Nu             | mber of Mess    | ages to Send:      | 1              |           |             |           |
| ○ Message sender<br>○ Alternate: 비카페까에게레                                                                                                    | Message sender         Alternate:       비우로(()) 위치 ()         Use Domain Key Signing for Bounce and Delay Messages:         Use Default (No)       Yes         No         There is no signing profile matching bounce from address MAILER-DAEMON@_HOTSET_, Bounce messages will not be appropriate signing profile.                                                                                                    |              |                 |                           | Recipient for Bounce and Warning Messages: |                              |             |                        |                 |                    |                |           |             |           |
| Alternate: अनिम्ता@मीम्स.सेव      Use Domain Key Signing for Bounce and Delay Messages:      Use Default (No) ○ Yes ○ No      There is no signing profile matching bounce from address MAILER-DAEMON@_HOTSET Bounce messages will not be signing profile.                                                                                                    | Alternate: अनिवाइक्रीमेस,सेख Use Domain Key Signing for Bounce and Delay Messages:     Use Default (No) ○ Yes ○ No     There is no signing profile matching bounce from address MAILER-DAEMON@_HOTSET Bounce messages will not be     appropriate signing profile.                                                                                                    |              |                 |                           | O Message sender                           |                              |             |                        |                 |                    |                |           |             |           |
| Use Domain Key Signing for Bounce and Delay Messages:<br>Use Default (No) Yes No<br>There is no signing profile matching bounce from address MAILER-DAEMON@HOTSET Bounce messages will not be signing profile.                                                                                                    | Use Domain Key Signing for Bounce and Delay Messages:<br>Use Default (No) Yes No<br>There is no signing profile matching bounce from address MAILER-DAEMON@NOTSET Bounce messages will not be<br>appropriate signing profile.                                                                                                    |              |                 |                           | O Alternate:                               |                              | भन्दित      | (ह)जीवेल,कोव           |                 |                    |                |           |             |           |
| ● Use Default (No) ○ Yes ○ No<br>There is no signing profile matching bounce from address MAILER-DAEMON@IHOTSET Bounce messages will not be si<br>appropriate signing profile.                                                                                                    | ● Use Default (No) ○ Yes ○ No<br>There is no signing profile matching bounce from address MAILER-DAEMON@IHOTSET Bounce messages will not be<br>appropriate signing profile.                                                                                                    |              |                 |                           | Use Domain Key                             | Signing fo                   | r Bounce -  | and Delay Messages     |                 |                    |                |           |             |           |
| There is no signing profile matching bounce from address MAILER-DAEMON@HOTSET Bounce messages will not be signing profile.                                                                                                    | There is no signing profile matching bounce from address MAILER-DAEMON@HOTSET Bounce messages will not be<br>appropriate signing profile.                                                                                                    |              |                 |                           | O Use Default (N                           | <ul> <li>a) O Yes</li> </ul> | i O No      | enal, ressures.        |                 |                    |                |           |             |           |
|                                                                                                    |                                                                                                    |              |                 |                           | There is no signi<br>appropriate signi     | ng profile<br>ng profile     | matching    | bounce from address    | MAILER-DAEI     | MON@NOTSE          | T, Bound       | e messag  | yes will no | it be sig |
|                                                                                                    |                                                                                                    |              |                 |                           |                                            |                              |             |                        |                 |                    |                |           |             |           |

## LDAP

現在,您可以通過IDN域名進行LDAP接受/組查詢,如下圖所示。

#### **Incoming Mail Policies**

| Ed | t User                                                           |         |                                                             |
|----|------------------------------------------------------------------|---------|-------------------------------------------------------------|
| 0  | Any Sender                                                       |         | If one or more conditions match $\checkmark$                |
|    | Following Senders                                                | 0       | Any Recipient                                               |
| 0  | Following Senders are Not                                        | $\odot$ | Following Recipients                                        |
|    | Email Address:                                                   |         | नितिन@                                                      |
|    | अरुण@                                                            |         |                                                             |
|    |                                                                  |         | (e.g. user@example.com, user@, @example.com, @.example.com) |
|    | (e.g. user@example.com, user@, @example.com, @.example.com)      |         | Cisco Security Awareness not configured.                    |
|    | LDAP Group:                                                      |         |                                                             |
|    | Query: openLdap1.group $\lor$                                    |         | LDAP Group:                                                 |
|    | Group: Add Group Remove                                          |         | Query: openLdap1.group v                                    |
|    | ldap(CN=samlusergroup,CN=Users,DC=samladfs,DC=com,WinLDAP.group) |         | Group: Add Group Remove                                     |
|    |                                                                  |         | Idap(CN=भारत,CN=Users,DC=samladfs,DC=com,WinLDAP.group) ^   |
|    |                                                                  | L       | •                                                           |
|    |                                                                  |         |                                                             |
|    |                                                                  |         |                                                             |
|    |                                                                  |         |                                                             |
|    |                                                                  |         |                                                             |
|    |                                                                  |         |                                                             |
| I  |                                                                  |         |                                                             |

## 本地垃圾郵件隔離區

您可以看到本地SPM隔離區在使用者電子郵件地址/域/主題中顯示IDN域名

| Search                                                                       | Search                                 |    |            |                                                                          |                                    |      |  |  |  |  |  |
|------------------------------------------------------------------------------|----------------------------------------|----|------------|--------------------------------------------------------------------------|------------------------------------|------|--|--|--|--|--|
| Note: For best performance your search should contain an envelope recipient. |                                        |    |            |                                                                          |                                    |      |  |  |  |  |  |
|                                                                              | Messa                                  |    |            |                                                                          |                                    |      |  |  |  |  |  |
|                                                                              | Where From 💙 Contains                  | s  | Ƴ:         |                                                                          |                                    |      |  |  |  |  |  |
|                                                                              | Envelope Recipient ? Is                |    | ♥:         |                                                                          |                                    |      |  |  |  |  |  |
| [ Clear                                                                      | [ Clear Search ] 14 items found Search |    |            |                                                                          |                                    |      |  |  |  |  |  |
| Search                                                                       | Results                                |    |            |                                                                          | Items per page                     | 25 ¥ |  |  |  |  |  |
| Displayi                                                                     | ng 1 — 14 of 14 items.                 |    |            |                                                                          |                                    |      |  |  |  |  |  |
| Releas                                                                       | e Delete                               |    |            |                                                                          |                                    |      |  |  |  |  |  |
| From                                                                         | n Envelope Recipient                   | То | Subject    |                                                                          | Date 🔻                             | Size |  |  |  |  |  |
|                                                                              | anvitha@doosralab.com                  |    | [SUSPIC    | IOUS MESSAGE] this is to test policy                                     | 10 Feb 2021 16:30 (GMT -06:00)     | 3.6K |  |  |  |  |  |
| 0 🔿                                                                          | अनअन्विता2@जीमेत.कोम                   |    | Please re  | ead as this is very என்று நம்புகிறேன் for both the countries. 🛛 🛻        | 09 Feb 2021 21:49 (GMT -06:00)     | 7.3K |  |  |  |  |  |
| 0 🏓                                                                          | あなたは誰ですか2@ヤフー.com                      |    | this is ja | panese test 今は17時38分です                                                   | 09 Feb 2021 21:37 (GMT -06:00)     | 3.5K |  |  |  |  |  |
| 0                                                                            | 你是誰2@明天.在                              |    | Please re  | ad as this is very என்று நம்புகிறேன் for both the countries.             | 09 Feb 2021 21:18 (GMT -06:00)     | 3.4K |  |  |  |  |  |
| 0 🔿                                                                          | 你是誰2@明天.在 Please r                     |    |            | ad as this is very என்று நம்புகிறேன் for both the countries.             | 09 Feb 2021 17:13 (GMT -06:00)     | 7.6K |  |  |  |  |  |
|                                                                              | anvitha@humaaralab.com                 |    | Please re  | ad as this is very என்று நம்புகிறேன் for both the countries.             | 09 Feb 2021 17:11 (GMT -06:00)     | 8.8K |  |  |  |  |  |
|                                                                              | anvitha@humaaralab.com                 |    | Please re  | ad as this is very என்று நம்புகிறேன் for both the countries عرن .        | 09 Feb 2021 17:02 (GMT -06:00)     | 4.7K |  |  |  |  |  |
| anvitha@humaaralab.com Please re                                             |                                        |    |            | ad as this is very என்று நம்புகிறேன் for both the countries.             | 09 Feb 2021 17:00 (GMT -06:00)     | 5.1K |  |  |  |  |  |
|                                                                              | anvitha@humaaralab.com                 |    | Please re  | ad as this is very ಮಾಡುತ್ತಿದ್ದೀರಿ ಎಂದು ಭಾವಿಸುತ್ತೇವೆ for both the countri | es. 09 Feb 2021 16:54 (GMT -06:00) | 5.2K |  |  |  |  |  |
| 0                                                                            | anvitha@doosralab.com                  |    | this is a  | test                                                                     | 09 Feb 2021 16:01 (GMT -06:00)     | 3.3K |  |  |  |  |  |
|                                                                              | anvitha@humaaralab.com                 |    | Please re  | ad as this is very என்று நம்புகிறேன் for both the countries عون .        | 09 Feb 2021 15:49 (GMT -06:00)     | 8.1K |  |  |  |  |  |
|                                                                              | anvitha@humaaralab.com                 |    | Please re  | ad as this is very என்று நம்புகிறேன் for both the countries.             | 09 Feb 2021 15:41 (GMT -06:00)     | 8.8K |  |  |  |  |  |
|                                                                              | anvitha@humaaralab.com                 |    | Please re  | ad as this is very आशा for both the countries.                           | 08 Feb 2021 21:53 (GMT -06:00)     | 5.0K |  |  |  |  |  |
|                                                                              | anvitha@humaaralab.com                 |    | Please re  | ad as this is very आशा for both the countries.                           | 08 Feb 2021 21:47 (GMT -06:00)     | 3.9K |  |  |  |  |  |
| Releas                                                                       | e Delete                               |    |            |                                                                          |                                    |      |  |  |  |  |  |

附註:本地PVO隔離區顯示與垃圾郵件隔離區相似的行為。

## 驗證和疑難排解

1)ESA和SMA(安全郵件和網路管理器)上的報告現在支援IDN。我們可以在報告中看到採用IDN格 式的使用者名稱/域/電子郵件地址

導覽至Monitor -> Internal Users

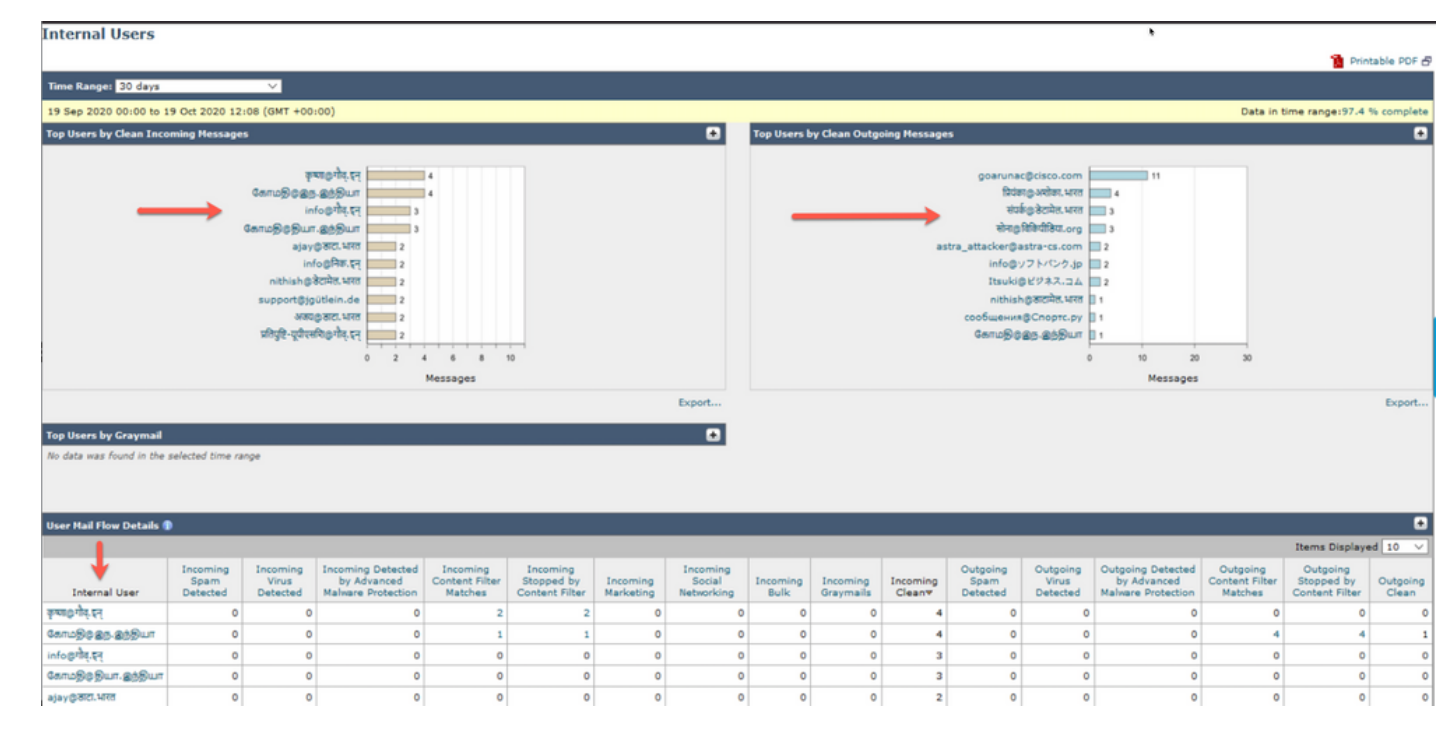

#### 2)在郵件跟蹤中,我們可以看到IDN域名,也可以使用IDN域/使用者名稱/電子郵件地址進行過濾

| Search                                                                                                  |                                                                                                    |  |  |  |  |  |  |  |
|----------------------------------------------------------------------------------------------------|----------------------------------------------------------------------------------------------------|--|--|--|--|--|--|--|
| Available Time Range: 16 Jun 2020 18:00 to 12 Feb 2021 08:19 (GMT -06:00) Data in time range: 87.98% co |                                                                                                    |  |  |  |  |  |  |  |
| Envelope Sender: 🕐                                                                                      | Contains 💙 ಯಾಹೂಜೊತೆ                                                                                                    |  |  |  |  |  |  |  |
| Envelope Recipient: ⑦                                                                                   | Begins With V                                                                                                    |  |  |  |  |  |  |  |
| Subject:                                                                                                | Begins With 🗸                                                                                                    |  |  |  |  |  |  |  |
| Message Received:                                                                                       | ○ Last Day                                                                                                    |  |  |  |  |  |  |  |
|                                                                                                    | Start Date:         Time:         End Date:         Time:           02/05/2021         00:00         and         02/12/2021         08:20         (GMT -06:00) |  |  |  |  |  |  |  |
| ▷ Advanced                                                                                              | Search messages using advanced criteria                                                                                                    |  |  |  |  |  |  |  |
| Clear                                                                                                   | Search                                                                                                    |  |  |  |  |  |  |  |

Generated: 12 Feb 2021 08:21 (GMT -06:00)

Export All... | Export..

| R | esults                                                          |                                                                                                    |               |                              | Items per page 🛛 20 💙 |
|---|-----------------------------------------------------------------|----------------------------------------------------------------------------------------------------|---------------|------------------------------|-----------------------|
|   | Displaying 1 — :                                                | 15 of 15 items.                                                                                                    |               |                              |                       |
| 1 | 11 Feb 2021<br>SENDER:<br>RECIPIENT:<br>SUBJECT:<br>LAST STATE: | 13:42:13 (GMT -06:00)<br>ಅನ್ನಿತಾ@ <mark>ಯಾಹೂ.ಜೊತೆ</mark><br>anvitha@humaaralab.com<br>Please read as this is very �<br>Message 23579661 to anvith | MID: 23579661 | HOST: ESA1-EFT (10.0.202.17) | Show Details 🗗        |
| 2 | 11 Feb 2021<br>SENDER:<br>RECIPIENT:<br>SUBJECT:<br>LAST STATE: | 10:13:55 (GMT -06:00)<br>ಅನ್ವಿತಾ@ <mark>ಯಾಹೂ.ಜೊತೆ</mark><br>anvitha@humaaralab.com<br>Please read as this is very �<br>Message 23579651 to anvith | MID: 23579651 | HOST: ESA1-EFT (10.0.202.17) | Show Details 🗗        |
| 3 | 09 Feb 2021<br>SENDER:<br>RECIPIENT:<br>SUBJECT:<br>LAST STATE: | 17:09:49 (GMT -06:00)<br>ಅನ್ನಿತಾ@ <mark>ಯಾಹೂ.ಜೊತೆ</mark><br>anvitha@humaaralab.com<br>Please read as this is very<br>A new message 23570347 w     | MID: 23570342 | HOST: ESA1-EFT (10.0.202.17) | Show Details 🗗        |
| 4 | 09 Feb 2021                                                     | 16:59:11 (GMT -06:00)                                                                                                    | MID: 23570318 | HOST: ESA1-EFT (10.0.202.17) | Show Details 🗗        |

### 3)使用CLI命令grep或tail檢視「mail\_logs」,我們將在日誌中看到IDN域

<@.>

Mon Feb 8 21:47:19 2021 Info: MID 23569633 ICID 148853 RID 0 To: <test@lab.com>
Mon Feb 8 21:47:52 2021 Info: MID 23569633 Subject 'Please read as this is very for both the
countries.'
Mon Feb 8 21:47:52 2021 Info: MID 23569633 SDR: Domains for which SDR is requested: reverse DNS
host: sample.host.com, helo: lab.com, env-from: ., header-from: Not Present, reply-to: Not
Present
Mon Feb 8 21:47:53 2021 Info: MID 23569633 SDR: Consolidated Sender Reputation: Tainted, Threat
Category: N/A, Suspected Domain(s) : lab.com. Youngest Domain Age: 3 months 29 days for domain:
lab.com
Mon Feb 8 21:47:53 2021 Info: MID 23569633 SDR: Tracker Header :
87dSxFfNYdSiOahrxSUZFOrdpenKiF6J2uKiPf+SFKCtj52hNCpe6LDQ8UFAliGnUDA7FsuXLvHTcaATt6AKG4PWLpwEeo/d
cIPBUOdxB48=
Mon Feb 8 21:47:53 2021 Info: MID 23569633 ready 605 bytes from

<@.>

Mon Feb 8 21:47:53 2021 Info: MID 23569633 matched all recipients for per-recipient policy DEFAULT in the inbound table Mon Feb 8 21:47:53 2021 Info: MID 23569633 interim verdict using engine: CASE spam positive Mon Feb 8 21:47:53 2021 Info: MID 23569633 using engine: CASE spam positive Mon Feb 8 21:47:53 2021 Info: ISQ: Tagging MID 23569633 for quarantine Mon Feb 8 21:47:53 2021 Info: MID 23569633 interim AV verdict using McAfee CLEAN Mon Feb 8 21:47:53 2021 Info: MID 23569633 interim AV verdict using Sophos CLEAN Mon Feb 8 21:47:53 2021 Info: MID 23569633 antivirus negative Mon Feb 8 21:47:53 2021 Info: MID 23569633 AMP file reputation verdict : SKIPPED (no attachment in message) Mon Feb 8 21:47:53 2021 Info: MID 23569633 using engine: GRAYMAIL negative Mon Feb 8 21:47:53 2021 Info: MID 23569633 Custom Log Entry: SDR Age is less than 1 Year Mon Feb 8 21:47:53 2021 Info: MID 23569633 Outbreak Filters: verdict negative Mon Feb 8 21:47:53 2021 Info: MID 23569633 Message-ID '<d35764\$mf971@esal.lab.com>' Mon Feb 8 21:47:53 2021 Info: MID 23569633 queued for delivery Mon Feb 8 21:47:53 2021 Info: New SMTP DCID 250225 interface 10.0.202.17 address 10.0.201.5 port 6025 Mon Feb 8 21:47:53 2021 Info: DCID 250225 STARTTLS command not supported Mon Feb 8 21:47:53 2021 Info: Delivery start DCID 250225 MID 23569633 to RID [0] to offbox IronPort Spam Quarantine Mon Feb 8 21:47:53 2021 Info: Message done DCID 250225 MID 23569633 to RID [0] (external guarantine) Mon Feb 8 21:47:53 2021 Info: MID 23569633 RID [0] Response 'ok: Message 27293054 accepted' Mon Feb 8 21:47:53 2021 Info: Message finished MID 23569633 done Mon Feb 8 21:47:58 2021 Info: DCID 250225 close

## 相關資訊

- <u>Cisco Email Security Appliance 最終使用手冊</u>
- 技術支援與文件 Cisco Systems